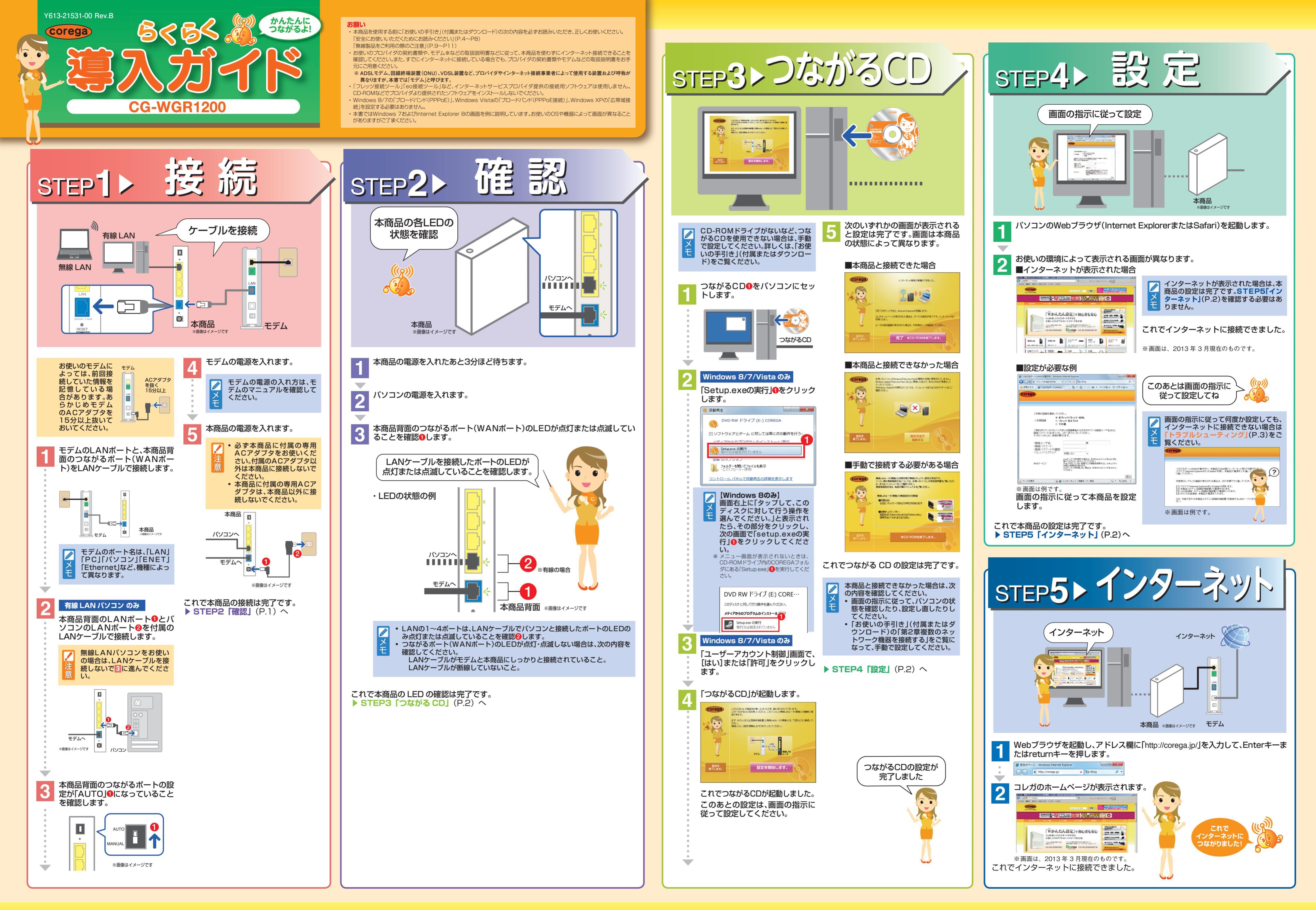

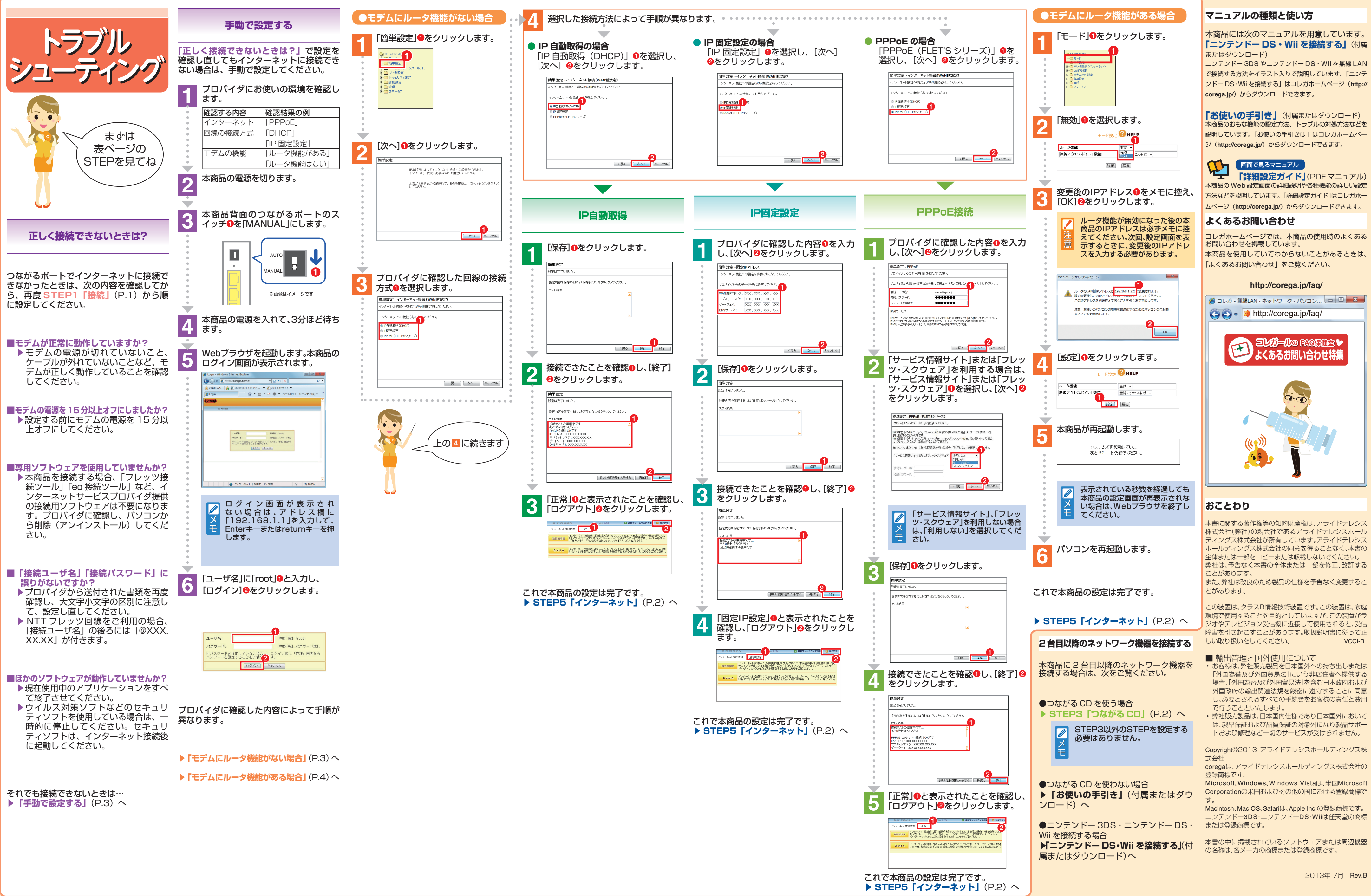

# 「ニンテンドー DS・Wii を接続する」(付属

本商品のおもな機能の設定方法、トラブルの対処方法などを 説明しています。「お使いの手引きは」はコレガホームペー

本商品の Web 設定画面の詳細説明や各種機能の詳しい設定 方法などを説明しています。「詳細設定ガイド」はコレガホー

コレガホームページでは、本商品の使用時のよくある

株式会社(弊社)の親会社であるアライドテレシスホール ディングス株式会社が所有しています。アライドテレシス

この装置は、クラスB情報技術装置です。この装置は、家庭 ジオやテレビジョン受信機に近接して使用されると、受信

- 「外国為替及び外国貿易法」にいう非居住者へ提供する 場合、「外国為替及び外国貿易法」を含む日本政府および 外国政府の輸出関連法規を厳密に遵守することに同意 し、必要とされるすべての手続きをお客様の責任と費用
- は、製品保証および品質保証の対象外になり製品サポー

Corporationの米国およびその他の国における登録商標で

ニンテンドー3DS・ニンテンドーDS・Wiiは任天堂の商標